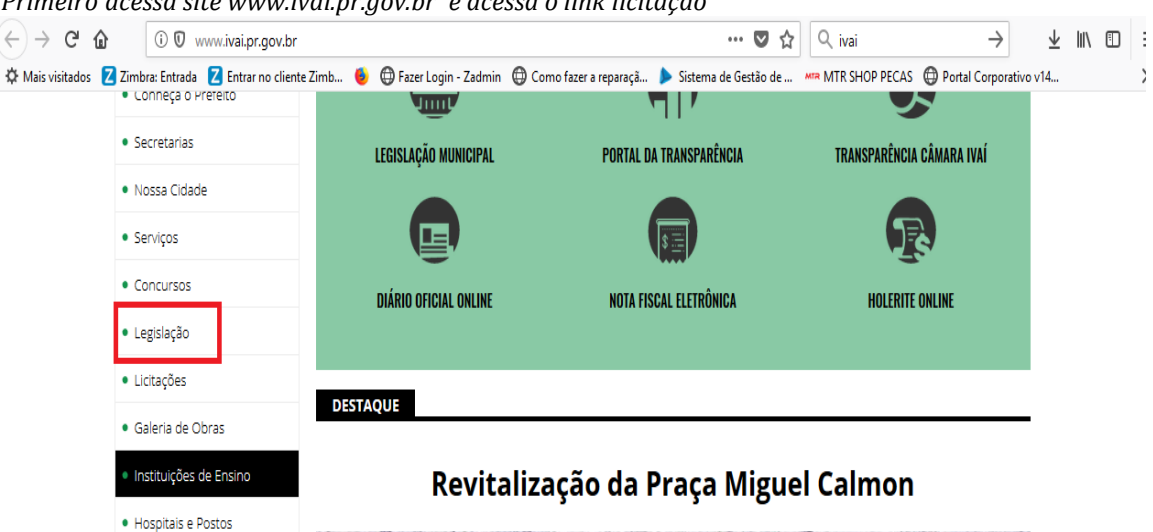

Primeiro acessa site www.ivai.pr.gov.br e acessa o link licitação

Em seguida baixar o programa emissor da proposta como segue imagem a baixo, programa deverá ficar na pasta download por padrão se esse caminho não for alterado.

| ( < | -)→ C' 🏠                                                                       | 🛈 🛈 www.ir                               | ngadigital.com.b    | r/transparen                   | ncia/?id_clien | te=1015&s    | essao=b05460   | 033683mb0   | ***             | ▼ ☆        | Q ivai       |           | $\rightarrow$     | ⊻ ∥ | \ 🗉 |   |
|-----|--------------------------------------------------------------------------------|------------------------------------------|---------------------|--------------------------------|----------------|--------------|----------------|-------------|-----------------|------------|--------------|-----------|-------------------|-----|-----|---|
| +   | 🕻 Mais visitados 🛛 Zimb                                                        | ra: Entrada 🛛 E                          | ntrar no cliente Zi | mb ۏ 🤅                         | 🕽 Fazer Login  | - Zadmin     | Como fazer a   | reparaçã 👂  | Sistema de Ge   | stão de    | MTR SHOP PEC | AS 🔘 Port | al Corporativo v1 | 4   |     | 1 |
|     | BUSCA AVAI                                                                     | NÇADA                                    | Proces              | ssos L                         | icitate        | órios        |                |             |                 |            |              |           |                   |     |     |   |
|     | Faça uma busca por F                                                           | Palavra-Chave                            | Início / Pr         | rocessos Lic                   | itatórios      |              |                |             |                 |            |              |           |                   |     |     |   |
|     | e localize o conteúdo desejado em<br>qualquer módulo do portal.<br>Pesquisar Q |                                          | CLIQUE AQUI         | e veja a lista<br>ar Licitação | a de todas a   | s Licitações | s ou clique no | botão abaix | to para realiza | ar uma bus | ca.          |           |                   |     |     |   |
|     | Geral                                                                          |                                          | TODOS               | 2018                           | 2017           | 2016         | 2015           | 2014        | 2013            | 2012       | 2011         | 2010      |                   |     |     |   |
|     | Diário Oficial Onlin                                                           | Diário Oficial Online<br>Atos Normativos |                     | Baixe o Software ESProposta    |                |              |                |             |                 |            |              |           |                   |     |     |   |
|     | Atos Normativos                                                                |                                          |                     |                                |                |              |                |             |                 |            |              |           |                   |     |     |   |
|     | Legislação                                                                     |                                          | Chamada             | Pública                        | 7              | торо         | S OS PROCE     | ssos        |                 |            |              |           |                   |     |     |   |

Em seguida deverá ser baixado o arquivo da proposta de sua licitação como segue imagem abaixo. Deverá ficar na pasta download por padrão se esse caminho não for alterado.

| Pessoal                     | Pregão Presencial (1107)                | Publicação: 02/10/2018                                                                                                    |
|-----------------------------|-----------------------------------------|----------------------------------------------------------------------------------------------------|
| Servidores                  | Pregão Presencial 1<br>Exclusivo ME/EPP | Abertura: 24/10/2018 às 08:00         Disputa: 24/10/2018 às 09:30           ▶ EDITAL Lic. 169.2018 - Pregão Presencial 124.2018 - Material de Expediente para Unidades |
| Servidores / Salários       | Tomada de Preço                         | Basicas de Saúde. Publicação: 02/10/2018                                                                                                    |
| Adiantamentos               |                                         |                                                                                                    |
| ▶ Concursos                 | <ul> <li>Efetuar Cadastro</li> </ul>    | Modalidade: Pregão Presencial                                                                                                    |
| Cartão Corporativo          | L Efetuar Login                         | Objeto:                                                                                                    |
| ▶ Reembolso                 |                                         | Anexos.                                                                                                    |
| Portaria de Nomeação        |                                         | Proposta de Preço - baixar o programa ES Proposta e instalar o arquivo                                                                                                  |
| Administração               |                                         | EDITAL Lic. 169.2018 - Pregao Presencial 124.2018 - Material de Expediente para Unidades<br>Básicas de Saúde.                                                           |
| Convênios                   |                                         |                                                                                                    |
| Código Tributário Municipal |                                         | Abertura: 24/10/2018 às 13:00 Disputa: 24/10/2018 às 13:30                                                                                                    |

Após feito o download dos dois arquivos, da proposta e do arquivo da proposta, é preciso executar o programa gerador da proposta que vem como o nome proposta\_ivai

| 1 - 0                 | ۲              |                               | Emissão de Propo               | sta               | - 🗆 📕           | ×     | - 8                    | ×           |
|-----------------------|----------------|-------------------------------|--------------------------------|-------------------|-----------------|-------|------------------------|-------------|
| Início In             | Arquivo de Pro | oposta                        |                                |                   |                 |       |                        |             |
| Recortar              |                |                               |                                |                   |                 |       | 🐴 Localizar 👻          |             |
| Colar Copiar          | Lotes Produ    | utos/Serviços                 |                                |                   |                 | A     | ab Substituir          |             |
| 🗘 💞 Formatar P        | Nº Lote        | Nome do Lote                  |                                | Preço Máxim       | 0               | 5     | - 🗟 Selecionar -       |             |
| Area de Transferência |                |                               |                                |                   |                 |       | × Edição               | _           |
| L                     |                |                               |                                |                   |                 |       |                        | 20          |
| 9                     |                |                               |                                |                   |                 |       |                        |             |
| 7                     |                |                               |                                |                   |                 |       |                        |             |
| 1                     |                |                               |                                |                   |                 |       |                        |             |
|                       |                |                               |                                |                   |                 |       |                        |             |
| -                     |                |                               |                                |                   |                 |       |                        |             |
| 6.                    |                |                               |                                |                   |                 |       |                        |             |
| ġ                     |                |                               |                                |                   |                 |       |                        |             |
|                       |                |                               |                                |                   |                 |       |                        |             |
| H.                    |                |                               |                                |                   |                 |       |                        |             |
|                       |                |                               |                                |                   |                 |       |                        |             |
| 7                     |                |                               |                                |                   |                 |       |                        |             |
| 13.                   |                |                               |                                |                   |                 |       |                        |             |
| 1                     |                |                               |                                |                   |                 |       |                        | =           |
| 2                     |                |                               |                                |                   |                 |       |                        |             |
| 12                    |                |                               |                                |                   |                 |       |                        |             |
| 19 - 1                |                | 🚱 Dados do <u>f</u> ornecedor | 🗹 Gravar proposta              | imprimir proposta | 🚺 Sair          |       |                        |             |
| -                     |                | Quinta, 18 de Outubro de 2018 | Equiplano Sistemas - www.equip | lano.com.br       | Versão: 1.1.4.3 |       |                        |             |
| ÷                     |                |                               |                                |                   |                 |       |                        | -           |
| -                     |                |                               |                                |                   |                 |       |                        | •           |
| 1                     |                |                               |                                |                   |                 |       |                        | ¥           |
| Página: 2 de 2 Palavr | as: 95 🕉 I     | Português (Brasil)            |                                |                   |                 | 100%  | 0                      | -+          |
|                       | e 4            |                               | 🔥 S 🛷 🗞                        |                   |                 | - 🔁 ı | POR 08:<br>PTR2 18/10/ | 38<br>'2018 |

Clica no canto superior esquerdo onde tem um quadrinho com três pontos para localizar o arquivo da proposta que foi baixado e por padrão deve estar na pasta download ou no caminho escolhido na hora do download.

| <b>&gt;</b>                       |               | Emissão de Proposta                                              | a                                   | -     |   |  |
|-----------------------------------|---------------|------------------------------------------------------------------|-------------------------------------|-------|---|--|
| Arquivo de Pro                    | pposta        |                                                                  |                                     |       |   |  |
| Lotes Produ                       | itos/Serviços |                                                                  |                                     |       |   |  |
| Nª Lote Nome do Lote Preço Máximo |               |                                                                  |                                     |       |   |  |
|                                   |               |                                                                  |                                     |       |   |  |
|                                   |               |                                                                  |                                     |       |   |  |
|                                   |               |                                                                  |                                     |       |   |  |
|                                   |               |                                                                  |                                     |       |   |  |
|                                   |               |                                                                  |                                     |       |   |  |
|                                   |               |                                                                  |                                     |       |   |  |
|                                   |               |                                                                  |                                     |       |   |  |
| ۵                                 |               | Emissão de Proposta                                              |                                     | - 5   | x |  |
| Arquivo de Pro                    | oposta        |                                                                  |                                     |       |   |  |
|                                   |               |                                                                  |                                     |       |   |  |
| Lotes Produ                       | utos/Serviços |                                                                  |                                     |       |   |  |
| Nº Lote                           | Nome do Lote  |                                                                  | Preço Máximo                        |       |   |  |
|                                   |               | S Abrir                                                          |                                     | ×     |   |  |
|                                   |               | 🕞 🎅 🔻 🚺 ► Meu comp ► Downloads ►                                 | ✓ C Pesquisar Downloads             | Q     |   |  |
|                                   |               | Organizar 👻 Nova pasta                                           |                                     | 0     |   |  |
|                                   |               | ^ Nome                                                           | Data de modificaç                   | Tip ^ |   |  |
|                                   |               | Meu computador<br>Área de Trabalho<br>171018094130_proposta_lici | itacao_169_2018_pre 8/10/2018 08:36 | Arc   |   |  |

| 93     | Início In        | 🏷        | te Presenta                                 | Emissão de                               | Proposta        |                  |                   | -               |         |       | - 0            | ×    |
|--------|------------------|----------|---------------------------------------------|------------------------------------------|-----------------|------------------|-------------------|-----------------|---------|-------|----------------|------|
|        | V Perenter       |          | NContab\Downloads\171018094130_proposta_lir | citação 169 2018 pregao presencial 124 : | 2018 material i | le expediente ut | ns estes          |                 |         |       | Alections      |      |
|        | & Recortar       | 0.0000   |                                             |                                          |                 | io_ospeciente_a  |                   |                 |         |       | ng Localizar * |      |
| Colar  | La Copiar        | Entidade |                                             |                                          | Nº Licitação    | Exercício        | Modalidade        | Tipo da apuraç  | ão      | ar .  | ac Substituir  |      |
| -      | I Formatar P     | Municíp  | io de Ivaí                                  |                                          | 000124          | 2018             | Pregão Presencial | Por Lote        |         | s *   | 🗞 Selecionar * |      |
| Area   | de Transferência | Lotes    | Produtos/Servicos                           |                                          |                 |                  |                   |                 |         | G.    | Edição         |      |
|        |                  | NIR Labo | Norre de Late                               |                                          |                 |                  | Dense Méricas     |                 |         |       |                |      |
| -      |                  | N* Lote  | Nome do Lote                                |                                          |                 |                  | Preço Maximo      |                 |         |       |                |      |
|        |                  | 001      | Material de copa / conjuba                  |                                          |                 |                  | 201.00            |                 |         |       |                |      |
| 1      |                  | 002      | Doces                                       |                                          |                 |                  | 130.00            |                 |         |       |                |      |
| 6      |                  | 000      | 00003                                       |                                          |                 |                  | 100,00            |                 |         |       |                |      |
| 11     |                  |          |                                             |                                          |                 |                  |                   |                 |         |       |                |      |
| ģ      |                  |          |                                             |                                          |                 |                  |                   |                 |         |       |                |      |
| 11     |                  |          |                                             |                                          |                 |                  |                   |                 |         |       |                |      |
| ÷.     |                  |          |                                             |                                          |                 |                  |                   |                 |         |       |                |      |
| 1      |                  |          |                                             |                                          |                 |                  |                   |                 |         |       |                |      |
| ż      |                  |          |                                             |                                          |                 |                  |                   |                 |         |       |                |      |
| 7      |                  |          |                                             |                                          |                 |                  |                   |                 |         |       |                |      |
| ÷      |                  |          |                                             |                                          |                 |                  |                   |                 |         |       |                |      |
| 7      |                  |          |                                             |                                          |                 |                  |                   |                 |         |       |                |      |
| -<br>  |                  |          |                                             |                                          |                 |                  |                   |                 |         |       |                |      |
| 7      |                  |          |                                             |                                          |                 |                  |                   |                 |         |       |                |      |
| -      |                  |          |                                             |                                          |                 |                  |                   |                 |         |       |                |      |
| 51     |                  |          |                                             |                                          |                 |                  |                   |                 |         |       |                |      |
| 1      |                  |          |                                             |                                          |                 |                  |                   |                 |         |       |                |      |
| - 16   |                  |          |                                             |                                          |                 |                  |                   |                 |         |       |                |      |
| -      |                  |          |                                             |                                          |                 |                  |                   |                 | ~       |       |                |      |
| 1      |                  |          |                                             |                                          |                 |                  |                   |                 |         |       |                |      |
|        |                  |          | Ø Dados do fornecedor                       | 🖾 <u>G</u> ravar proposta                | 🔶 👘 İr          | nprimir proposta |                   | 🚺 <u>S</u> air  |         |       |                |      |
| 8      |                  |          | Ouista 10 de Outubre de 2010                | Envirolana Cistanaa                      |                 | and ba           |                   | V               |         |       |                |      |
| -      |                  |          | Quinta, 18 de Outubro de 2018               | Equipiano Sistemas - Wo                  | ww.equipiano.c  | om.br            |                   | Versa0: 1.1.4.5 |         |       |                | -    |
| 19     |                  |          |                                             |                                          |                 |                  |                   |                 |         |       |                | 1    |
| -      |                  |          |                                             |                                          |                 |                  |                   |                 |         |       |                | •    |
| 8      |                  |          |                                             |                                          |                 |                  |                   |                 |         |       |                | Ŧ    |
| Página | : 3 de 3 Palavra | as: 134  | Português (Brasil)                          |                                          |                 |                  |                   |                 | 3 7 100 | %     | U              | -(+) |
|        |                  |          |                                             |                                          | -               |                  | the second second |                 |         |       | POP 09-46      |      |
|        |                  | е_       |                                             | S 😚 🤇                                    | 2               |                  |                   |                 | · P 밑   | ] ()) | PTR2 18/10/20  | 018  |

Escolhendo o arquivo, a proposta deve ser preenchida em todos os campos solicitados. A proposta deve ser impressa e assinada, e também deve ser salva em arquivo digital (pen-drive ou cd).